YW\_20211213\_1\_A1107\_L

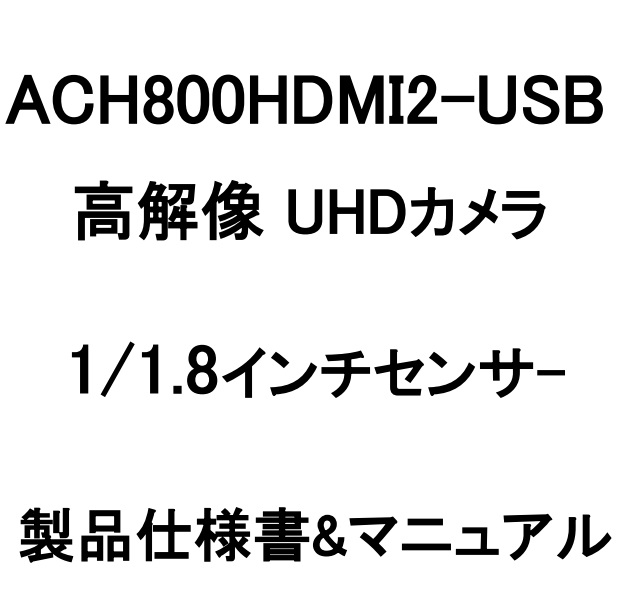

# **4K CAMERA**

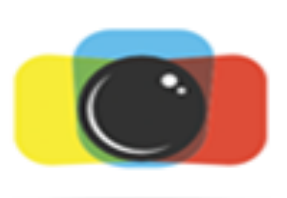

## ACH2テクノロジーズ株式会社

| 1 はじめに 安全ガイドライン・・・・・・・・・・・・・・・・・・・・・・・・・・・・・・・・・・・            | •••••3   |
|---------------------------------------------------------------|----------|
| 2 シスム構成・・・・・                                                  | •••••4   |
| 3 取扱概要・・・・・・・・・・・・・・・・・・・・・・・・・・・・・・・・・・・・                    |          |
| 4 機器概要/外形寸法 · · · · · · · · · · · · · · · · · · ·             | .5       |
| 5 基本操作・・・・・                                                   |          |
| 6 カメラ本体とリモコンの操作・・・・・・・・・・・・・・・・・・・・・・・・・・・・・・・・・・・・           | 7        |
| 7 カメラコントロール・・・・・・・・・・・・・・・・・・・・・・・・・・・・・・・・・・・・               |          |
| 8 縦 2本ラインの設定、任意クロスラインの引き方・・・・・・・・・・・・・・・・・・・・・・・・・・・・・・・・・・・・ | ••••• 10 |
| 9 写真撮影/キャプチャー/録画・・・・・・・・・・・・・・・・・・・・・・・・・・・・・・・・・・・・          | •••••11  |
| 10 カメラ仕様・・・・・・・・・・・・・・・・・・・・・・・・・・・・・・・・・・・・                  | •••••12  |
| 11 アクセサリー・・・・・・・・・・・・・・・・・・・・・・・・・・・・・・・・・・・・                 | •••••13  |
| 12 Q&.A.                                                      | •••••13  |

1.はじめに -安全ガイドライン-

- 1.カメラを設置する際は、この安全ガイドを注意深く読み、設置および操作の指示に 従ってください。また、このマニュアルを保管してください。
- 2.カメラアダプターの電源はAC100V-240V です。電源がこの範囲内にある ことを確認してからご使用ください。
- 3.カメラ電源は、DC5V です。カメラ独自の電源アダプターと一緒に使用してください。
- 4.動作温度 0℃~60℃、保存温度-20-85℃の環境に設置し室内の環境でご使用ください。 異物の侵入を防ぎ機器に液体などをかけないでください。
- 5.輸送中、保管中、設置中の激しい振動や浸水を防ぎ、製品の損傷を防いでください。 6.許可なくカメラを分解しないでください。
- 7.カメラの筐体を掃除するときは、柔らかい乾いた布で拭いてください。 汚れがひどい場合は、中性洗剤(無水エタノールなど)を使用して軽く拭いてください。 詳細はメーカー又は代理店に照会ください。
- 8.モニターは4K 又は2K モニターを接続して下さい。 ケーブルは弊社提供のもの又は4K/30p が必要になります。

メニュー、オペレーションの簡易化を行ないモニター・メニュー方式により操作性を向上し 使い易い製品に致しました。

SONYのセンサーを使用して画質を自然の色合いに近く、2K/4Kモニターを使う事で、 高精彩HDMIによる画像表示を実現しています。

## 2.システム構成

| ●ACH800HDMI2-USBカメラ  | $\cdots 1$ |
|----------------------|------------|
| ●電源アダプター(DC5V)       | ···1       |
| ・リモートコントローラ          | 1          |
| ●HDMIケーブル(4K)        | 1          |
| ●USB(Type-C)ケーブル     | 1          |
| ●IC-Measure 計測ソフウェアト | $\cdots 1$ |

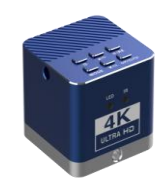

※モニターは4K/30Hz又は2Kモニターを接続して下さい。 ※ケーブルは弊社提供のもの又は4K/30pが必要になります。

#### 3.取扱概要

1カメラにCマウントレンズを取り付けます。又は顕微鏡Cマウント部へ接続します。 2.カメラにDC5V電源を供給します。

3.カメラと4K/30Hz モニター又は2KモニターにHDMIケーブル(4K)を接続します。 青色LEDが点灯しカメラ画像がすぐに表示されます。

4.リモコンはカメラの受光部(IR部)付近に向けてお使い下さい。(受光部はふさがないで下さい) 5.PCで使用する場合は、カメラ電源のUSBケーブルを抜きPCに接続します。

この場合、制御はUSBが優先しますのでリモコンでの制御はできません。 PC側で色調整をする場合は、PC接続前にカメラ側のホワイトバランスをマニュアル に設定しておいて下さい。

6.HDMIモニターとUSB(PC)の画像表示ができます。PC側で画像保存、画像処理も行えます。 アプリケーションとしてIC Measure 計測ソフトウェアがお使い頂けます。

## 4.機器概要

背面メニュー キー デバイスポート

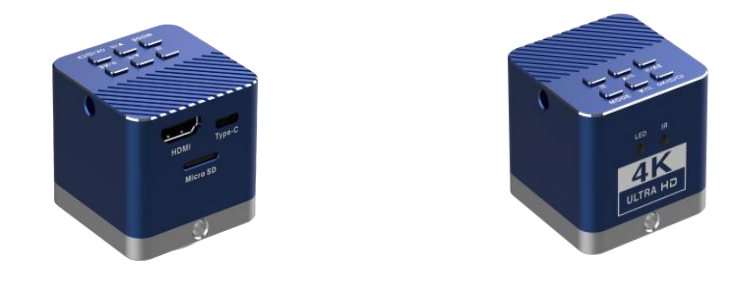

## 外形寸法

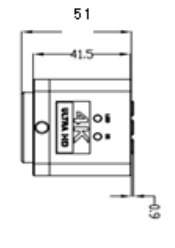

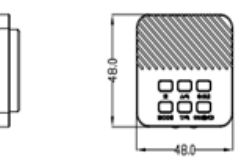

b

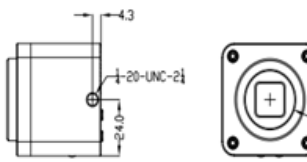

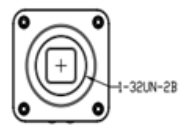

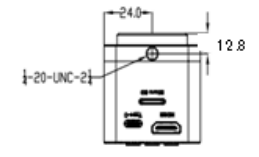

## 5.基本操作

- 1. カメラに付属の電源(DC5V)を挿しモニターを接続します。
- 2. 画面表示がされたら、機能のメニューキーを押下します。
- 3. 上下キーで必要な設定機能を選択します。
- 4. メニューのOKキーを押して各種機能を確認します。
- 5. 左右のキーで必要なパラメータを調整します。
- 6. メニューに戻るには、メニューキーを押下します。

| *                       | Exposure        | -   | +0.0        |   | 1  | *  | 露出補正      | • | 0      | ► |
|-------------------------|-----------------|-----|-------------|---|----|----|-----------|---|--------|---|
| <b>₩</b>                | White Balance   | 4   | Auto        |   | 2  | *  | ホワイトバランス  | • | オート    |   |
| •                       | Color           | 4   | Standard    |   | 3  |    | 色彩        | - | 選択     | ► |
| D                       | Mirror Set      | 4   | Normal      |   | 4  | DC | ミラー設定     | • | 選択     | ► |
| *                       | Line Set        |     | On          |   | 5  |    | グリッド線の設定  | • | 開く     | ► |
| 26                      | Dividing rule   |     | Off         |   | 6  | 26 | 十字線       | • | 閉じる    | ► |
| ••                      | Line            |     | Off         |   | 7  |    | ライン       | • | 7      | • |
| ⇔                       | Direction       |     | Hor         |   | 8  | +  | 方向        | • | 選択     | ► |
| 0                       | Color           |     | White       | > | 9  | 0  | カラー       | • | 緑      | • |
| 0                       | Position        |     | 108         |   | 10 | •  | 位置        | • | 602    | ۲ |
| €                       | Weight          |     | 1           |   | 11 |    | 福         | • | 1      |   |
| B                       | Calibration     | -   | Off         |   | 12 |    | キャリブレーション | • | 閉じる    | ► |
|                         | Scale           |     | mm          |   | 13 | F  | サイズ       | • | mm     | ► |
| <u>Luunul</u>           | Value           |     | 1           |   | 14 | -  | 数值        | • | 1      | • |
| 0                       | Line_1          | 4   | 640         |   | 15 | •  | ライン1      | • | 640    |   |
| 0                       | Line_2          | 4   | 880         |   | 16 | •  | ライン2      | • | 880    | ► |
| Ö.                      | Frequency       | 4   | 60 Hz       |   | 17 | *  | 周波数       | • | 60Hz   | ► |
| 6                       | Image Ratio     | 4   | 16:9        |   | 18 | •  | アスペクト比    | • | 16:9   |   |
| ₽                       | Output Mode     |     | UHD P30     |   | 19 | •  | 出力        | • | UHDP30 |   |
| Ţ                       | Language        | 4   | English     |   | 20 | Ð  | 言語選択      | • | 英語     |   |
| <ul> <li>(2)</li> </ul> | Default Setting | 4   | Yes         |   | 21 | 1  | 初期設定      |   | -      |   |
| ()                      | Version         | YW_ | 20211213_1_ | L | 22 | 0  | パージョン     |   | -      |   |

※モニターは4K/30Hz モニター又は2Kモニターを接続して下さい。

※メニューは、5.グリッド線の設定 ON/OFFで

大/小に切換えられます。

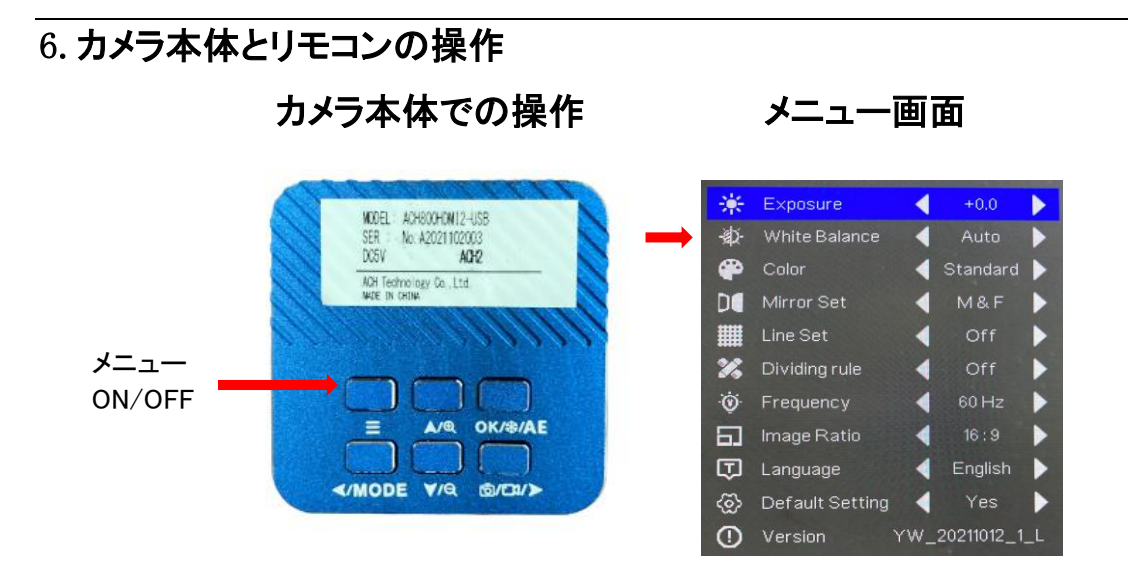

カメラ本体からメニューの他、露出補正、ホワイトバランスなどが設定できます 例:White Balance(WB)を設定する場合:メニューON、三角マークでWBを選び Autoなどを選定しOKを押します。

メニュ- ON 🚊 🔻 🕨 OK

写真撮影、録画の保存と再生が操作できます リモコンと同じ操作ができます

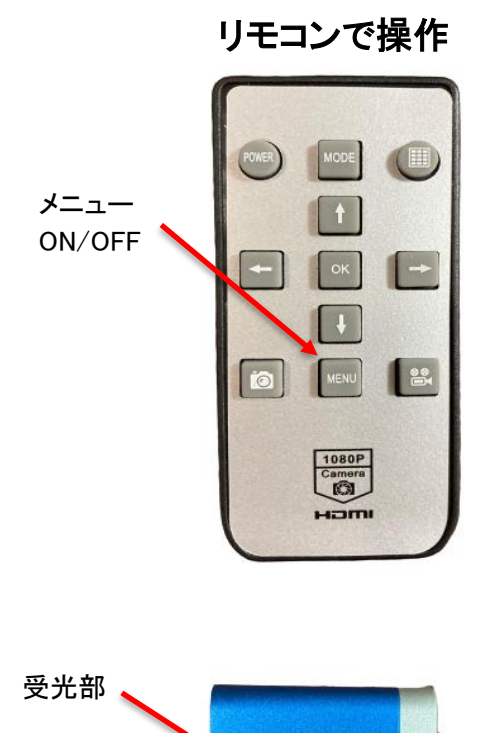

| *       | Exposure        |     | +0.0        |   |
|---------|-----------------|-----|-------------|---|
| ф.      | White Balance   |     | Auto        |   |
| •       | Color           | <   | Standard    |   |
| D       | Mirror Set      |     | Normal      |   |
|         | Line Set        | - 4 | On          |   |
| X       | Dividing rule   |     | Off         |   |
|         | Line            | <   | Off         |   |
| ÷       | Direction       | <   | Hor         |   |
| 0       | Color           |     | White       |   |
| 0       | Position        | <   | 108         |   |
| Ð       | Weight          | <   | 1           |   |
| 図       | Calibration     | <   | Off         |   |
| F       | Scale           |     | mm          |   |
| [manual | Value           | 4   | 1           |   |
| 0       | Line_1          | -   | 640         |   |
| 0       | Line_2          | 4   | 880         |   |
| Ø       | Frequency       |     | 60 Hz       |   |
| 61      | Image Ratio     | 4   | 16:9        |   |
| ₽       | Output Mode     | -   | UHD P30     |   |
| Ð       | Language        |     | English     |   |
| 3       | Default Setting |     | Yes         |   |
| 0       | Version         | YW_ | 20211213_1_ | L |

※受光部はふさがないでください

LTRA

#### 7.カメラコントロール

1.露出補正:

左右のキーを押して、変更が必要なオプションを選択します。(+:明るく -:暗く) + 0.0-1 / 3 -2/3 -1.0 -5/3 -2.0 +2.0 +5/3 +1.0 +2/3 +1/3 合計11のオプションがあり、 実際の状況に応じて必要な補正値を選択しOKを押して確認します。 2.ホワイトバランス:

左右のキーを押して、変更が必要なオプションを選択します。 自動:1つのキー、手動:3つのモードがあります。選択したら、[OK]を押して確認します。

3.色:

左右のキーを押して、変更が必要なオプションを選択します。 標準、白黒、セピアの3色あり、選択後OKを押して確認してください。

4.ミラー設定:

左右のキーを押して、変更が必要なオプションを選択します。 標準、水平ミラーリング、垂直ミラーリング、水平+垂直、4つのオプションがあります。 選択後、[OK]を押して確認します。

5.グリッド線の設定:

左右のキーを押してグリッド線を開き、OKキーを押して確認すると、次のメニューが 表示されます。

|    | Line        | 4 | Off   |   |
|----|-------------|---|-------|---|
| \$ | Direction   | 4 | Hor   |   |
| ٥  | Color       | 4 | White | • |
| ۲  | Position    | 4 | 108   | > |
| Ð  | Weight      | • | 1     |   |
|    | Calibration | 4 | Off   | • |
| r  | Scale       | 4 | mm    |   |
| -  | Value       | 4 | 1     | • |
| 0  | Line_1      | 4 | 640   |   |
| 0  | Line 2      | 1 | 000   |   |

6.十字線 ON/Off 選択後 OKを押します。

- 7..線:左右のキーをタップして線を選択します。20本の線から選択できます(線を選択する 時は、線の方向に注意してください)全ての線を消すにはOff 選択後OKを押下します。 特定の線を消す時は、例:Line 1-20を選択 [OK]を押し、Direction Off [OK]を押して 下さい。
- 8.方向:左/右キーをタップして、選択した線の方向を選択します。 水平/垂直/Off があります
- 9..色:左ボタン/右ボタンを軽く押して選択した線の色を選択します。7色から選択できます。

10.位置:線の位置は左右のキーをタップして、選択した線の位置を調整します。

- 11.幅: 左ボタン/右ボタンを軽く押して選択した線幅を選択します。5種類の線幅から選択できます。
- 12キャリブレーション: 左ボタン/右ボタンを軽く押してキャリブレーションを選び、5セットのデ ータ(mm,nm, μ, inch,mil)を選択できます。

- 13.スケール: 左右のキーを軽く押してスケールを選択します。6つのスケール単位(mm,nm,  $\mu$ , inch,mil,cm)から選択できます。
- 14.数値: 左ボタン/右ボタンを軽く押して値を選択し、キャリブレーション定規の 実際の値に従って設定します。
- 15. Line\_1:キャリブレーションを選定後、左右のボタンを長押しして左の線の位置を調整し、OKを押して確認します。
- 16. Line\_2:キャリブレーションを選定後、左右のボタンを長押しして右の線の位置を調整し、OKを押して確認します。 顕微鏡下で、line\_1とline\_2の位置を調整した後、実際に表示されるサイズに応じて キャリブレーションを設定し(5グループを設定可能)、スケールバーに対応する 単位を選択して[OK]を押します。 注:線、方向、色、位置、線幅を設定するときは、最初にキャリブレーション設定をオフに
  - する必要があります 単位:左右のキーを押してスケール値を開き、OKキーを押して確認すると、

実際のキャリブレーション値に応じてスケールが自動的に切り替わります。

17.光源周波数:

左ボタンと右ボタンを押します。50Hzと60Hzの2つの周波数オプションがあり、OKボタン を押して確認します。

18.画像比率:

左ボタンと右ボタンを押します。16:9と4:3があり、2つの比率が利用可能です。[OK]を 押して確認します。

19.出力モード:

左右のキーを押すと、3つの出力FHD P60、HD P120、UHD P30があり、OKを押して 確認します。

20 言語設定:

左ボタンと右ボタンを押します。英語と中国語の2つの言語から選択し、[OK]を押して 確認します。

21.初期設定:

左右のボタンで「Yes」と「No」を設定、「OK」を押して確認します。 22. バージョン

#### 8. 例 1:縦2本ラインの設定

2本の縦ラインの幅はデフォルトで Line\_1 640 (ドット) Line\_2 880 (ドット) 最小幅は共に1ドット単位で設定できます。

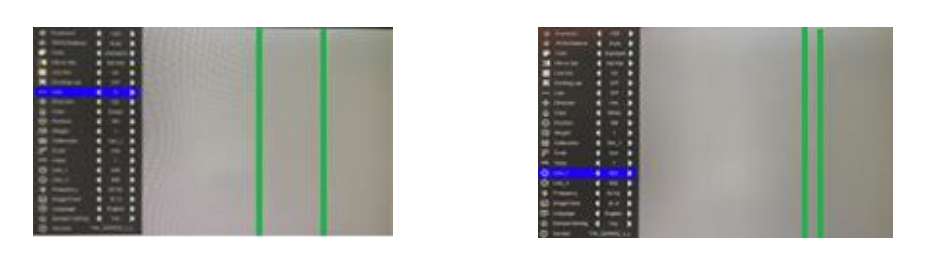

| 1 Calibrat | ion | Set_1を選定 |        |     |            |
|------------|-----|----------|--------|-----|------------|
| ② Line 1   | 640 |          | Line 1 | 800 | ライン設定を行なう。 |
| 3 Line 2   | 880 | 又は       | Line 2 | 840 |            |

※DefaultSetting をYes ⇔ Noに変更すると設定データはリセットされます。

### 例 2:任意クロスラインの引き方

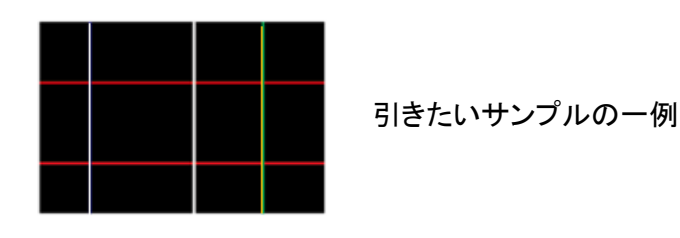

- ① 大メニューを開く
- (2) Calibration  $\rightarrow$  Off
- (3) Default Setting  $\rightarrow$  No
- ④ Lineをクリックすると全てのXYラインが表示されます。
- ⑤ 不要なラインを消すには、 Lineは1-20に入っていますので、下記の手順で消してください。 Line 1-20の番号を選択→Direction(Hor,Ver) → Offで線が消えます。 この作業を繰り返し、引きたいサンプルの形にして下さい。 線の移動はLine番号を確認し Positionで行えます。 サンプルのように任意の線幅(太く 細く)をWeight (1-5段階)で調整できます。

※線を引いている時はDefault Settingを変更しないで下さい。 DefaultSetting をYes ⇔ Noに変更すると設定データはリセットされます。 ※カメラ再立ち上げ時は、設定データはリセットされます。

## 9.写真撮影/キャプチャー

メニュー表示がない状態で、 カメラマークを押下し写真を撮りmicroSDカードに保存します。 再生は左ボタンを2回押してから上(下)ボタンを押して プレビューします。 戻りはカメラマークをクリックします。

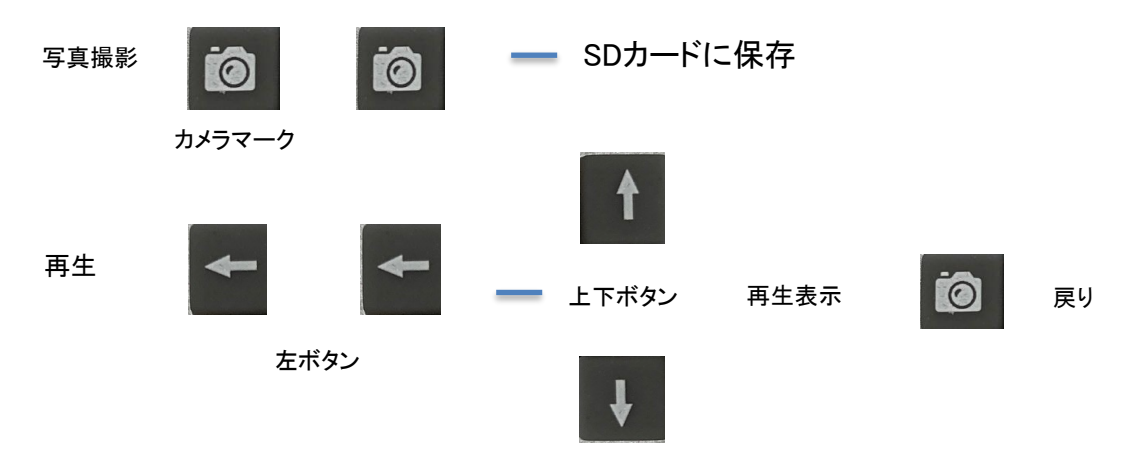

#### 録画

メニュー表示がない状態で、ビデオマークを押下し開始、停止を押して 画像を保存します。 再生は左ボタンを2回押してから上(下)ボタンを押して

プレビューします。

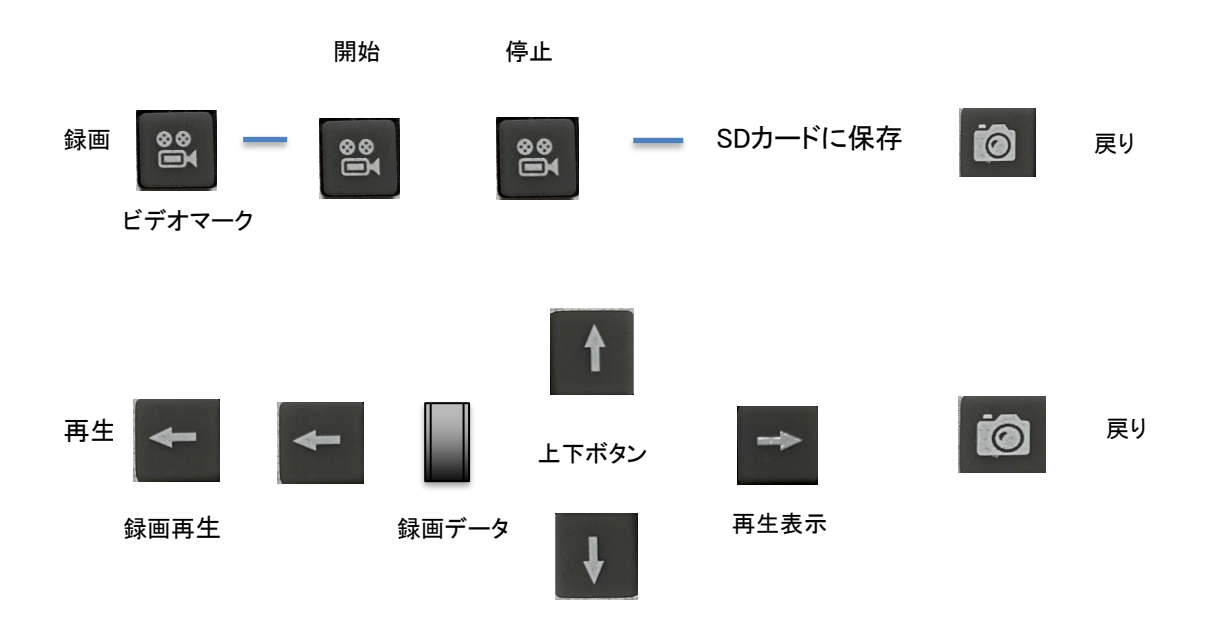

| 10.カメラ仕様  |                                            |
|-----------|--------------------------------------------|
| センサー      | SONY IMX334                                |
| センササイズ    | 1 / 1.8インチ                                 |
| 画素サイズ     | 2.0 × 2.0 μ m                              |
| 出力解像度     | 3840 x 2160                                |
| フレームレート   | 3840 x 2160 @ 30fps<br>1920 x 1080 @ 60fps |
| 画像保存方式    | microSD & PC                               |
| 録画 ビデオ    | 3840 x 2160 @ 30fps                        |
| 露出時間      | 0-33ms                                     |
| 露出        | 自動および手動                                    |
| ホワイトバランス  | 自動および手動                                    |
| パラメータ設定   | 色、ミラーリング、グリッド線、スケールなど                      |
| PCサポート環境  | Windows8.1, 10                             |
| アプリケーション  | IC Measure 計測ソフトウェア                        |
| dousaondo | 0-60°C                                     |
| 保存温度      | −20~85°C                                   |
| 外形寸法      | 48(W) x 48(H) x 51(D) mm                   |
| 重量        | 140g                                       |
| 電源        | DC 5V                                      |

※モニターは4K/30Hz又は2Kモニターを接続下さい。

## 11.アクセサリー

カメラ本体・リモコン・電源・HDMIケーブル(4K)・USBケーブル IC Measure 計測ソフトウェアを標準でご用意しています

使い易いリモコン

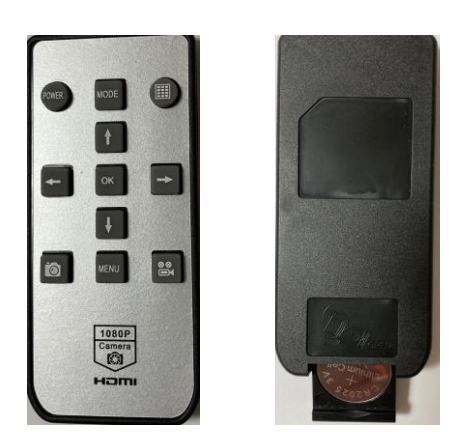

## 12. Q&A

| 画像が消えたりついたりする      | 電源ケーブルまたは電源を確認してください。<br>不具合時、バックアップの電源等を送付します。 |
|--------------------|-------------------------------------------------|
| 露光、ホワイトバランス設定の有効は? | メニュー設定後、OKを押下しメモリーに保存されます。                      |
| SDカードの挿入がしづらい      | 隙間が狭いので、SDカードはレンズ側の挿入口<br>に挿してください。             |
| SDカードをカメラの内側に落下した  | メンテナンスサービスに連絡して下さい。                             |

もっとスピード 速攻型企業へ+2UP 国立大学法人 電気通信大学発 ベンチャー ACH2 テクノロジーズ株式会社 email: sales@ach2-tech.co.jp TEL048-729-8261 FAX048-729-8134 https://www.ach2-tech.com